#### Making a Prepayment

Southern Ute Utilities Division in FlowPoint Water+

#### Making a Prepayment

Residential customers must prepay to use the fill stations.

To make a payment securely online, click on "Make a Payment".

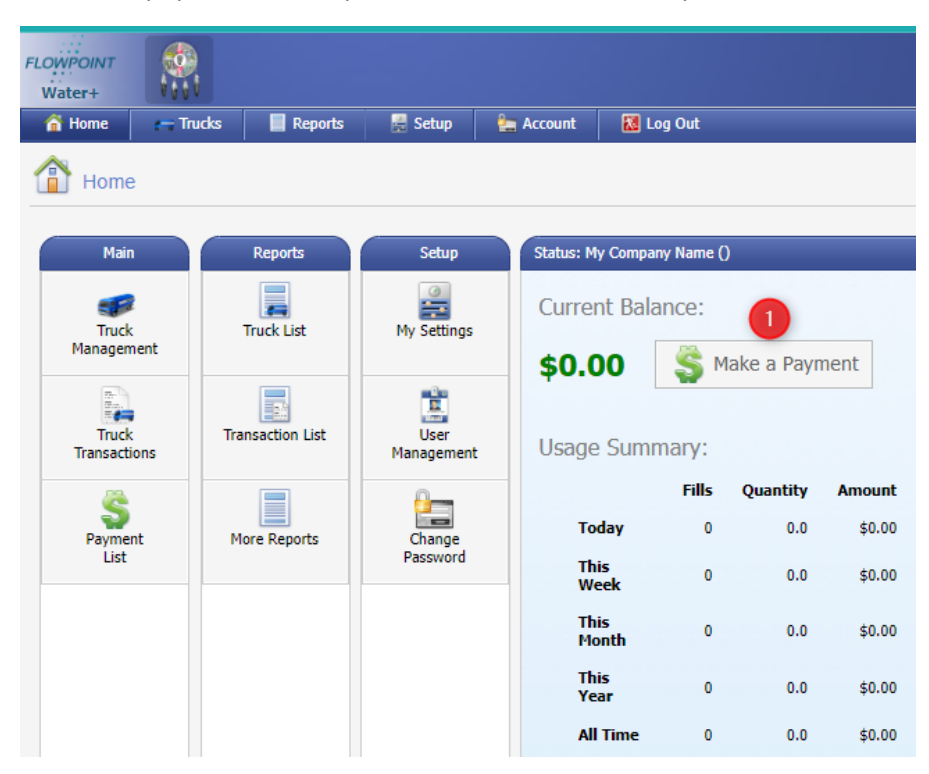

Enter the amount you wish to prepay, keeping in mind that payments are non-refundable. Then click "Submit Payment".

| Privacy Policy<br>We respect and a<br>when you visit or<br>browser including<br>personally identii | are committed to pro<br>ir site. We also auto<br>your IP address, co<br>iable information to   | otecting your priv<br>matically receive<br>pokie information<br>anyone.            | acy. We may collect<br>and record informa<br>and the page(s) yo                      | personally identifiable information<br>tion on our server logs from your<br>ou visited. We will not sell your                                          |
|----------------------------------------------------------------------------------------------------|------------------------------------------------------------------------------------------------|------------------------------------------------------------------------------------|--------------------------------------------------------------------------------------|----------------------------------------------------------------------------------------------------|
| Security Policy —<br>Your payment ar<br>standard and am<br>personal informa<br>internet. All payr  | d personal informati<br>ong the best softwa<br>tion, including credit<br>nent transactions are | ion is always safe<br>re available today<br>: card number, na<br>e processed by Ba | . Our Secure Socke<br>r for secure comme<br>me and address, sc<br>ambora using SSL a | ts Layer (SSL) software is the industry<br>rce transactions. It encrypts all of your<br>) that it cannot be read over the<br>nd PCI compliant servers. |
| Refund Policy —<br>There are NO RE                                                                 | FUNDS for water pro                                                                            | e-purchased and                                                                    | paid for. This is a p                                                                | re-paid water account.                                                                                                    |
| Make a payment —<br>bambora<br>Secure<br>processing                                                | 2 st.00                                                                                        | ent Amount (\$USD):*                                                               | 3<br>Submit:                                                                         | yment                                                                                                    |

You will be transferred to a secure site to enter your card information. Click "Submit payment" when done.

You will be redirected back to FlowPoint. Your balance will update automatically, but it may take up to 10 minutes to be reflected at the water haul stations.

| 1.00        | 202211291733 | 2632-8168 |
|-------------|--------------|-----------|
| Card        | •            |           |
| Card number |              |           |
| 01          | - 2022       | •         |

| Submit Payment |  |
|----------------|--|
| Cancel         |  |

Visa, Mastercard, Discover, Amex and INTERAC Online are accepted.

Powered by bambora

#### Viewing Payment History

Click on "Payment List"

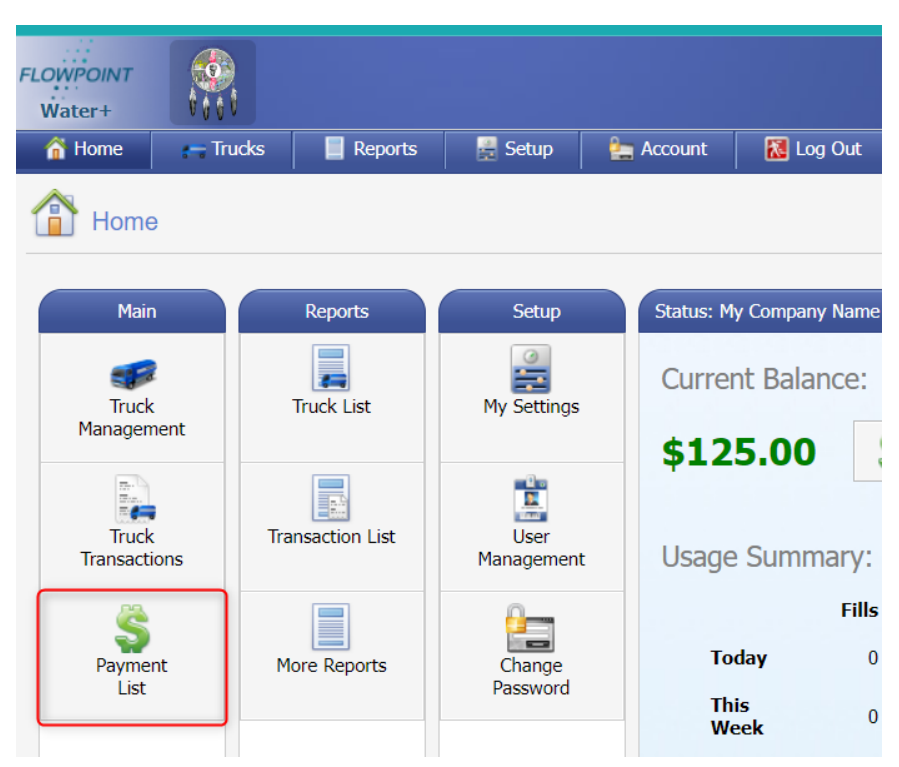

All payments will be listed here. You can also make a payment from this page. Payments can be downloaded to Excel by clicking the "Download" button.

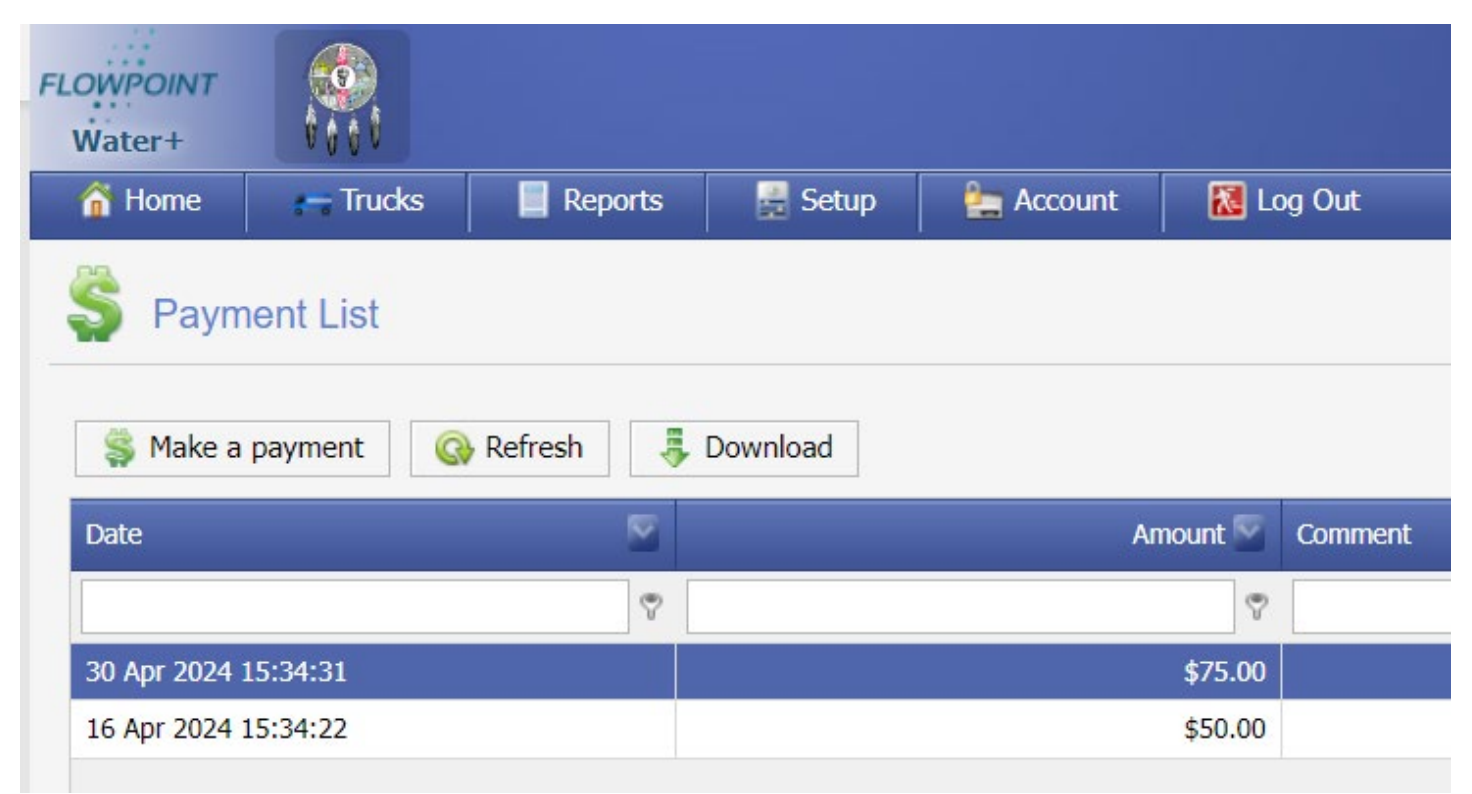

A printable PDF (and other formats) version is available.

Click on "More Reports"

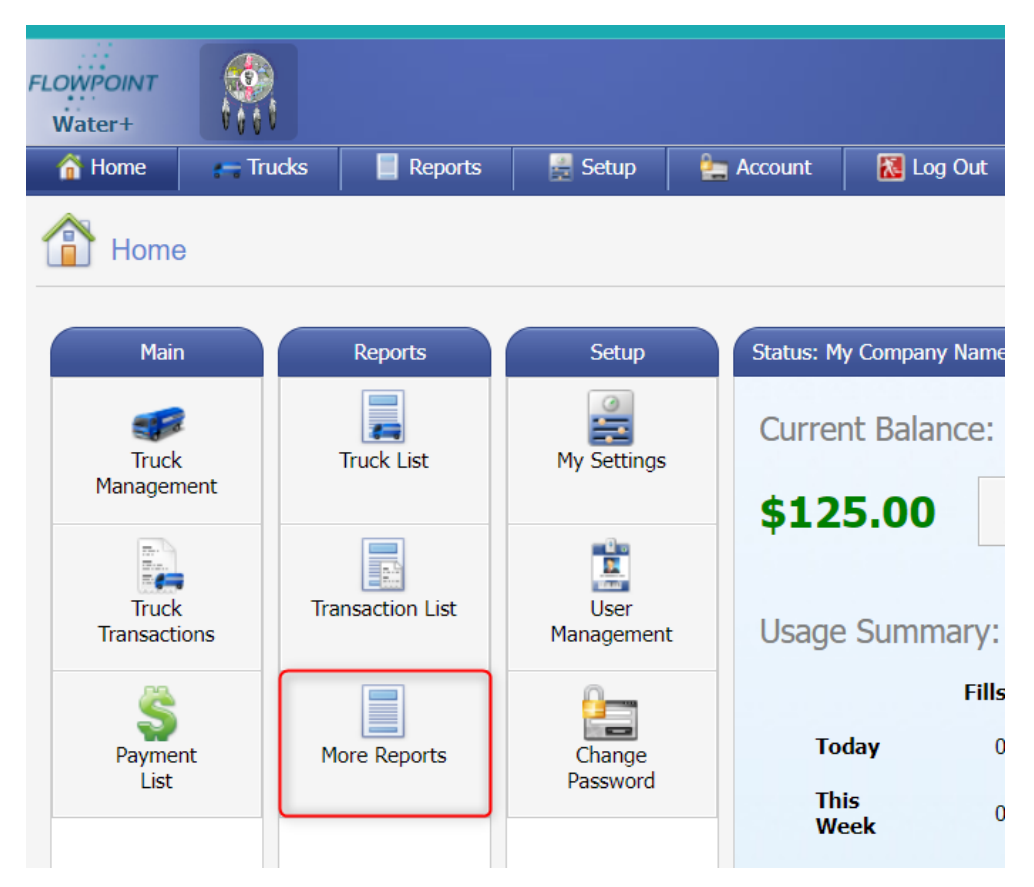

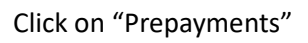

| FLOWPOINT<br>Water+ | 100 L    |                        |                    |           |           |
|---------------------|----------|------------------------|--------------------|-----------|-----------|
| 😚 Home              | r Trucks | Reports                | 🚆 Setup            | 늘 Account | 🚺 Log Out |
| Repor               | rts      |                        |                    |           |           |
| Lists               |          | Transactions           | Billing            | Ot        | ther      |
| Truck Li            | ist      | By Truck               | Prepayments        | Monthly   | Volume    |
|                     |          | Transaction<br>Summary | Service Charge     | 25        |           |
|                     |          |                        | Invoice<br>Summary |           |           |

The default date range is current month and all trucks. Change the report or date range with the drop-down menus.

You may also save or export this report to a printer, PDF, excel, and other formats as needed.

| FLOWPOINT<br>Water+ |                            |           |         |           |           |                                              |                                                                        |                        |                                  | Feedbac                      |
|---------------------|----------------------------|-----------|---------|-----------|-----------|----------------------------------------------|------------------------------------------------------------------------|------------------------|----------------------------------|------------------------------|
| 🏠 Home              | 📻 Trucks                   | Reports   | 🚆 Setup | n Account | 🚺 Log Out |                                              |                                                                        |                        |                                  |                              |
| Flowp               | Flowpoint Report Viewer    |           |         |           |           |                                              |                                                                        |                        |                                  |                              |
|                     |                            |           | "       | 🍜 😫 🖂     | < Page 1  | ✓ of                                         | 1 🕨 🖻 🗒                                                                | PDF 🗸                  |                                  |                              |
| Report:             |                            |           |         |           |           |                                              |                                                                        |                        |                                  |                              |
| Prepaym             | ient List<br>:k to Reports | ×         |         |           |           | Custome<br>Date Ran<br>Custome<br>All Custor | er Prepayments<br>Ige: 01.Apr.2024 - 30.Apr.20<br>r.<br>mer Categories | 24                     |                                  | Page1 of 1                   |
| Start:              |                            |           |         |           |           | Category                                     |                                                                        |                        |                                  |                              |
| 4/1/2024            |                            |           |         |           |           | My Company Name                              |                                                                        |                        |                                  |                              |
| End:                |                            |           |         |           |           | #                                            | Date                                                                   | Source                 | Comment                          | Amount                       |
| 4/30/202            | 24                         | ~         |         |           |           | 219                                          | 30 Apr 2024 15:34:31                                                   | Manual Entry by Vendor |                                  | \$75.00                      |
|                     |                            |           |         |           |           | 218                                          | 16 Apr 2024 15:34:22                                                   | Manual Entry by Vendor |                                  | \$50.00                      |
|                     |                            |           |         |           |           |                                              |                                                                        |                        | Customer Total:                  | \$125.00                     |
|                     |                            | 🚱 Refresh |         |           |           |                                              |                                                                        |                        | Report Total:                    | \$125.00                     |
|                     |                            | 🚱 Refresh |         |           |           | 218                                          | 16 Apr 2024 15:34:22                                                   | Manual Entry by Vendor | Customer Total:<br>Report Total: | \$50.0<br>\$125.0<br>\$125.0 |